# TÀI LIỆU HƯỚNG DẫN

## NỘP HỒ SƠ TRỰC TUYẾN THỦ TỤC ĐĂNG KÝ KHAI SINH

(Tài liệu dành cho công dân)

Năm 2023

**Bước 1:** Truy cập cổng dịch vụ công : <u>https://dichvucong.binhdinh.gov.vn</u> **Bước 2:** Đăng nhập hệ thống (Đăng nhập bằng tài khoản DVCQG hoặc tài khoản VNeID)

Bước 3: Chọn "Nộp trực tuyến". Chọn DVC: Thủ tục đăng ký khai sinh (1.001193.000.00.00.H08-04.01-X)

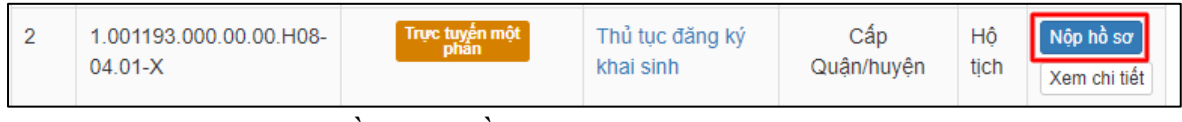

Bước 4: Chọn đơn vị cần nộp hồ sơ

| Chọn trường hợp hồ sơ                                       |                  |
|-------------------------------------------------------------|------------------|
| Chọn quy trình xử lý và cơ quan giải quyết (nếu có) phủ hợp |                  |
| Cơ quan giải quyết hồ sơ (*)                                |                  |
| UBND thị xã Hoài Nhơn tỉnh Bình Định                        | *                |
| Trường hợp giải quyết (*)                                   | _                |
| 1 ngày                                                      | ▼                |
| Quận/Huyện nộp hổ sơ (*)                                    |                  |
| Thị xã Hoài Nhơn                                            | ▼                |
| Phường/Xã nộp hồ sơ (*)                                     |                  |
| Xã Hoài Sơn                                                 | •                |
| ← Quay lại                                                  | ➔ Đồng ý và tiếp |

#### Bước 5: Cập nhật thông tin "Người nộp" và "Chủ hồ sơ" Bước 6: Nhập tờ khai điện tử

Hệ thống tự động lấy dữ liệu thông tin người yêu cầu từ CSDL QG về DC

| Thông tin vê người yêu câu                            |          |                      |            |                                |                         |   |
|-------------------------------------------------------|----------|----------------------|------------|--------------------------------|-------------------------|---|
| Họ, chữ đệm, tên (*) 🛇                                | L        | oại giấy tờ tùy thân | 0          |                                | Số CMND/CCCD/ĐDCN (*) 🤡 |   |
|                                                       |          | Thẻ căn cước công    | dân        | ~                              |                         |   |
| Ngày cấp giấy tờ tùy thân (*)                         |          |                      |            | Nơi cấp giấy tờ tùy thân (*)   |                         |   |
| 08/03/2023                                            |          | l                    | <b>***</b> | Cục cảnh sát quản lý hành chír | nh về trật tự xã hội    |   |
| Loại cư trú                                           |          |                      |            | Quốc gia                       |                         |   |
| Thường trú                                            |          |                      | ~          | Việt Nam                       |                         | ~ |
| Chi tiết nơi cư trú (nơi thường trú/nơi tạm trú/nơi đ | ang sinh | sống); (*) 오         |            |                                |                         |   |
| Quan hệ với người được khai sinh                      | s        | ố điện thoại         |            |                                | Email                   |   |
| Cha                                                   | ~        |                      |            |                                |                         |   |
| Đề nghị cấp bản sao Số lượng (bản)                    |          |                      |            |                                |                         |   |
| Có ~ 4                                                |          |                      |            |                                |                         |   |

#### Thông tin về người được đăng ký khai sinh

| Họ, chữ đệm, tên (*)                |                        |                                       |                         |                                |   |
|-------------------------------------|------------------------|---------------------------------------|-------------------------|--------------------------------|---|
| NGUYÊN VÂN A                        |                        |                                       |                         |                                |   |
| Ngày, tháng, năm sinh (*)           |                        | Ghi bằng chữ                          |                         |                                |   |
| ▼ 15/03/2023                        | <b>m</b>               |                                       |                         |                                |   |
| Giới tính                           |                        | Dân tộc                               |                         | Quốc tịch                      |   |
| Nam                                 | ~                      | Kinh                                  | ~                       | Việt Nam                       | ~ |
| Tỉnh/ Thành phố nơi sinh            |                        | Quận/ Huyện nơi sinh                  |                         | Phường/Xã nơi sinh             |   |
| Chưa chọn                           | ~                      | Chưa chọn                             | ~                       | Chưa chọn                      | ~ |
| Chi tiết nơi sinh (gồm số nhà; đượ  | ờng phố; thôn/tổ/bản/ấ | p; xã, phường, thị trấn; quận, huyện, | thị xã, thành phố; tỉnh | 1) (*)                         |   |
| Xã Hoài Sơn, Thị xã Hoài Nhơn, Tỉnh | Bình Định              |                                       |                         |                                |   |
| Quê quán (*)                        |                        |                                       |                         | Loại khai sinh                 |   |
| Xã Hoài Sơn, Thị xã Hoài Nhơn, Tỉnh | Bình Định              |                                       |                         | Đã xác định được cả cha lẫn mẹ | ~ |
|                                     |                        |                                       |                         |                                |   |

| Thông tin về người mẹ của người được đăn | j ký khai sinh                        |           |                       |   |
|------------------------------------------|---------------------------------------|-----------|-----------------------|---|
| Họ, chữ đệm, tên người mẹ (*)            |                                       |           | Số CMND/CCCD/ĐDCN (*) |   |
| Nguyễn Thị A                             |                                       |           | 2151233321            |   |
| Ngày, tháng, năm sinh (*)                | Dân tộc                               |           | Quốc tịch             |   |
| • 07/06/2023                             | Kinh                                  | ~         | Việt Nam              | - |
| Loại cư trú                              | Địa chỉ thường trú/tạm trú            |           |                       |   |
| Thường trú                               | Xã Hoài Sơn, Thị xã Hoài Nhơn, Tỉnh B | 3ình Định |                       |   |

| Thông tin về người cha của người được đăng | l ký khai sinh                      |           |                       |
|--------------------------------------------|-------------------------------------|-----------|-----------------------|
| Họ, chữ đệm, tên người cha (*)             |                                     |           | Số CMND/CCCD/ĐDCN (*) |
| Nguyễn Văn B                               |                                     |           | 215987456             |
| Ngày, tháng, năm sinh (*)                  | Dân tộc                             |           | Quốc tịch             |
| • 06/06/2023                               | Kinh                                | ~         | Việt Nam 🗸            |
| Loại cư trú                                | Địa chỉ thường trú/tạm trú          |           |                       |
| Thường trú 🗸                               | Xã Hoài Sơn, Thị xã Hoài Nhơn, Tỉnh | Bình Định |                       |

- Để xem nội dung tờ khai điện tử. Chọn nút [Xem trước file ...]

Xem trước file tờ khai điện tử (word/pdf) -

Biểu mẫu điện tử tương tác đăng ký khai sinh\_28035\_33066

| TỜ KHAI ĐĂNG KÝ KHAI SINH                                                                                                    |        |
|----------------------------------------------------------------------------------------------------|--------|
| Kính gửi: (1) UBND xã Hoài Sơn.                                                                                                    |        |
| Họ, chữ đệm, tên người yêu cầu:                                                                                                    |        |
| Noi cư trú: <sup>(2)</sup>                                                                                                    |        |
| Thành phố Quy Nhơn, Tính Bình Định.                                                                                                    |        |
| chay tơ tuy than: <sup>(2)</sup> The cân cước công dan, số <b>(1)</b> , ngày cấp: 08/03/2023, cấp: Cục cảnh sát quản lý hành chính về trật tự xã hội. | nơi    |
| Quan hệ với người được khai sinh: Cha.                                                                                                    |        |
| Đề nghị cơ quan đăng ký khai sinh cho người dưới đây:                                                                                                 |        |
| Họ, chữ đệm, tên: NGUYĚN VĂN A.                                                                                                    |        |
| Ngày, tháng, năm sinh: 15/03/2023.                                                                                                    |        |
| Ghi bằng chữ: Ngày mười lăm tháng ba năm hai nghìn không trăm hai mươi ba.                                                                            |        |
| Giới tính: Nam Dân tộc: Kinh Quốc tịch: Việt Nam                                                                                                    |        |
| Nơi sinh: <sup>(4)</sup> Xã Hoài Sơn, Thị xã Hoài Nhơn, Tỉnh Bình Định.                                                                               |        |
| Quê quán: Xã Hoài Sơn, Thị xã Hoài Nhơn, Tỉnh Bình Định.                                                                                              |        |
| Họ, chữ đệm, tên người mẹ: Nguyễn Thị A.                                                                                                    |        |
| Năm sinh: <sup>(5)</sup> 07/06/2023 Dân tộc: Kinh Quốc tịch: Việt Nam                                                                                 |        |
| Nơi cư trú: <sup>(2)</sup> Xã Hoài Sơn, Thị xã Hoài Nhơn, Tỉnh Bình Định.                                                                             |        |
| Họ, chữ đệm, tên người cha: Nguyễn Văn B.                                                                                                    |        |
| Năm sinh: <sup>(5)</sup> 06/06/2023 Dân tộc: Kinh Quốc tịch: Việt Nam                                                                                 |        |
| Nơi cư trú: <sup>(2)</sup> Xã Hoài Sơn, Thị xã Hoài Nhơn, Tỉnh Bình Định.                                                                             |        |
| Tôi cam đoan nội dung đề nghị đăng ký khai sinh trên đây là đúng sự thật, được s thuận nhất trí của các bên liên quan theo quy định pháp luật.        | sự thỏ |
| Tôi chịu hoàn toàn trách nhiệm trước pháp luật về nội dung cam đoan của mình.                                                                         |        |
| Làm tại: UBND xã Hoài Sơn, ngày 07 tháng 06 năm                                                                                                    | 202.   |
| Người yêu cầu                                                                                                    |        |

- Cập nhật tờ khai vào thành phần hồ sơ. Chọn nút [Cập nhật tờ khai ...]

Cập nhật tờ khai điện tử vào thành phần hồ sơ 🗸

Biểu mẫu điện tử tương tác đăng ký khai sinh\_28035\_33066

| <ul> <li>Biểu mẫu điện tử<br/>yêu cầu cung cấp tì<br/>vụ công, nêu người<br/>hình thức trực tuyến</li> </ul> | ương tác đăng ký khai sinh (do người<br>nông tin theo hướng dẫn trên Cổng dịch<br>có yêu cầu lựa chọn nộp hồ sơ theo<br>n); (Bản chính.) 🔳 | 1 | Chon tếp tin⊷<br>Bie ♣<br>Bieu mau dien t<br>u tuong tac dan<br>g ky kha sinh. 2<br>0230606094612<br>_2626625.pdf | Xem |  | Lưu | 🕼 Ký số |
|----------------------------------------------------------------------------------------------------|----------------------------------------------------------------------------------------------------|---|----------------------------------------------------------------------------------------------------|-----|--|-----|---------|
|----------------------------------------------------------------------------------------------------|----------------------------------------------------------------------------------------------------|---|----------------------------------------------------------------------------------------------------|-----|--|-----|---------|

#### Cập nhật các thành phần khác cần nộp theo yêu cầu của thủ tục

| # | Tên giấy tờ                                                                                                    | Số bản (*) | Tệp tin                                                                                                    | Hướng<br>dẫn | Mẫu đơn  | Lưu vào kho | Ký số tệp tin |
|---|----------------------------------------------------------------------------------------------------|------------|----------------------------------------------------------------------------------------------------|--------------|----------|-------------|---------------|
|   | - Trường hợp trẻ em bị bỏ rơi thì phải có biên bản về việc trẻ                                                                                                    |            |                                                                                                    | Xem          |          | Lưu         | 🕼 Ký số       |
|   | bị bỏ rơi do cơ quan có thẩm quyền lập. <i>(Bản chính.)</i>                                                                                                    | 1          | Chọn tệp tin <del>↓</del>                                                                                                    |              |          |             |               |
|   | - Bản chính Giấy chứng sinh; trường hợp không có Giấy<br>chứng sinh thì nộp văn bản của người làm chứng xác nhận                                                                               | 1          | Chon tên tin <del></del>                                                                                                    | Xem          |          | Lưu         | 🕼 Ký số       |
|   | về việc sinh; nếu không có người làm chứng thì phải có giẩy<br>cam đoan về việc sinh; <i>(Bản chính.)</i>                                                                                      |            | <ul> <li>➡</li> <li>➡</li> <li>➡</li> <li>■ ptn19374831</li> <li>021_168603</li> <li>2883.pdf</li> </ul>                              |              |          |             |               |
|   | <ul> <li>Người có yêu cầu đăng kỳ khai sinh thực hiện việc<br/>nộp/xuất trình (theo hình thức trực tiếp) hoặc tải lên (theo<br/>hình thức trực tuyên) các giấy tô sau: (Bản chính.)</li> </ul> | 0          | Chọn tệp tin <del>√</del>                                                                                                    | Xem          |          | Lưu         | 🕼 Ký số       |
|   | <ul> <li>Tờ khai đãng ký khai sinh theo mẫu (nêu người có yêu cầu<br/>lựa chọn nộp hồ sơ theo hình thức trực tiếp), (Bản chính.)</li> </ul>                                                    | 1          | Chọn tệp tin <del>√</del>                                                                                                    | Xem          | 🛓 Tải về | Lưu         | 🕼 Ký số       |
|   | <ul> <li>Văn bản ủy quyền (được chứng thực) theo quy định của<br/>pháp luật trong trường hợp ủy quyền thực hiện việc đăng ký<br/>khai sinh. (Bản chính.)</li> </ul>                            | 1          | Chọn tệp tin <del>√</del>                                                                                                    | Xem          |          | Lưu         | 🕼 Ký số       |
|   | - Biểu mẫu điện tử tương tác đăng ký khai sinh (do người                                                                                                    |            |                                                                                                    | Xem          |          | Luru        | 🕑 Ký số       |
|   | yêu cầu cung cấp thông tin theo hướng dẫn trên Cổng dịch<br>vụ công, nếu người có yêu cầu lựa chọn nộp hồ sơ theo                                                                              | 1          | Chọn tệp tin <del>√</del>                                                                                                    |              |          |             |               |
|   | hinh thức trực tuyền); <i>(Bản chính.)</i> 🔳                                                                                                    |            | <ul> <li>Bieu mau dien t<br/>u tuong tac dan<br/>g ky khai sinh_2<br/>8035_33066_20<br/>230606012720_<br/>5749766.pdf     </li> </ul> |              |          |             |               |

#### Bước 6: Chọn phí/ lệ phí

| Loại lệ phí                          | Số lượng | Mức lệ phí             |       |     | Bắt buộc | Mô tả                                                                                                    |
|--------------------------------------|----------|------------------------|-------|-----|----------|----------------------------------------------------------------------------------------------------|
| Lệ phí hộ tịch                       | 1        | 8.000 (Lệ phí hộ tịch) | *     | VNÐ | Có       | <ul> <li>Miễn lệ phí đối với trường hợp khai si<br/>đúng hạn, người thuộc gia đỉnh có công<br/>với cách mạng; người thuộc hộ nghèo;<br/>người khuyết tật</li> </ul> |
| Tổng lệ phí                          |          |                        | 8,000 | VNÐ |          | Thanh toán cho cơ quan giải quyết                                                                                                    |
| Tống lê phí bắt buộc phải đóng trước |          |                        | 8 000 | VNÐ |          | lê phí buộc phải thanh toán trước                                                                                                    |

### Bước 7 : Nhấn nút "Nộp hồ sơ"

#### Lưu ý:

Hồ sơ nộp thành công sẽ gửi thông báo qua SMS, Zalo. Cán bộ tiếp nhận kiểm tra hồ sơ liên hệ xác nhận thông tin khai báo của công dân